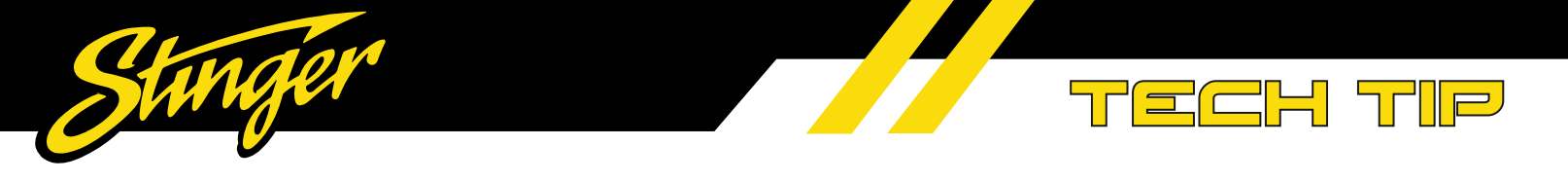

## Product: SPXRGBCD BLUETOOTH SMART CONTROLLER FOR DYNAMIC LED LIGHT STRIPS

1. Due to a supply issue, the current RF Remote Control included with the SPXRGBCD is not the same as what is shown on the printed instructions in the box. The new remote has the same functionality, just a few less solid color presets. Users can use the bluetooth app to set any solid color in the spectrum and can be saved in the app presets. An updated PDF version of the instructions is on the website.

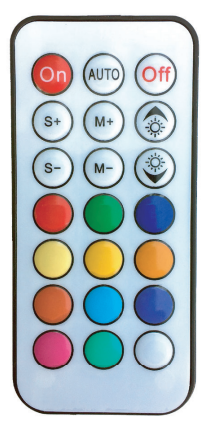

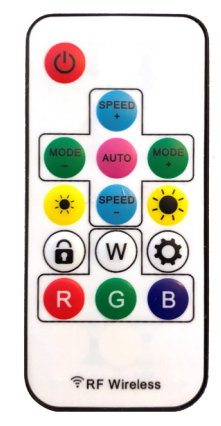

Old Remote

Current Remote

2. Occasionaly there is an issue with the RF Remote Control Color Presets (R/G/B) not changing to the appropriate color. For example, when Red is pressed the LED's change to Green. To fix this, the controller will need to be connected to the EZLED Pro smartphone app. Once the controller has been set correctly, this will not need to be done again.

With the **EZLED Pro** app connected, follow the steps below:

- 1. Touch the Gear Icon in the upper right corner
- 2. Select Setting >
- 3. Set RGBSort to GRB
- 4. Touch setpix
- 5. Set pixnum to 108 and Confirm
- 6. Touch Confirm button to save

Note: If the controller is running more or less than a 5 meter LED strand, the "pixnum" will need to be adjusted up or down to match the length of the strand.

TECHNICAL SUPPORT: 727-592-5991 Mon-Fri 9AM-8PM EST Sat 9AM-7PM EST

support@aampglobal.com Emails answered Mon-Fri 9AM-5PM EST

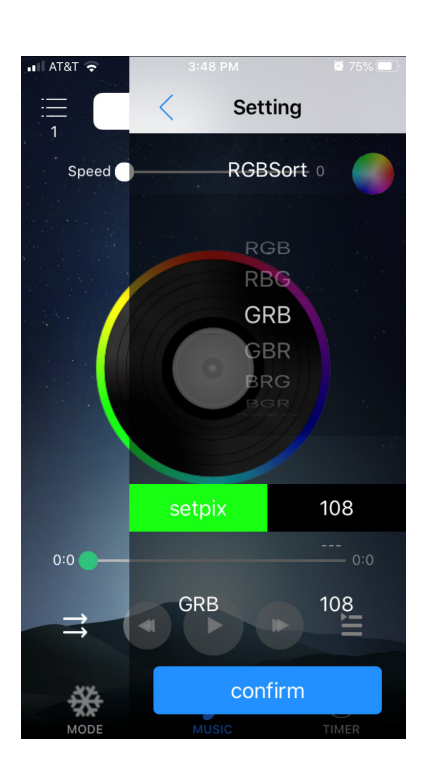

CUSTOMER SOLUTIONS: 800-477-2267 customersolutions@aampglobal.com

Stinger is a Power Brand of AAMP Global 15500 Lightwave Drive, Suite 202 Clearwater, Florida 33760

## StingerElectronics.com